## Plataforma Digital Institucional

# Agrupando Estudiantes "Secciones"

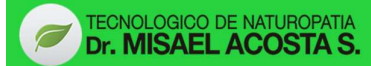

#### **Contenido**

#### <u>Página</u>

| ¿Porqué usar grupos en Moodle?                                                                                                | 4 |
|----------------------------------------------------------------------------------------------------|---|
| Niveles y modos de los grupos en Moodle                                                                                       | 4 |
| Crear y autocrear los grupos en Moodle                                                                                        | 7 |
| Restringir una actividad, recurso o tema / tópico del curso a un<br>grupo particular (A partir de la version 2.8 en adelante) | 7 |

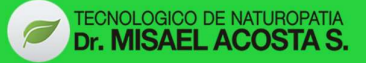

### ¿Por qué usar grupos en Moodle?

1. Usted es un profesor en un curso en donde tiene varias clases y quiere filtrar sus actividades evaluativas y así mismo su libro de calificaciones, para que solamente vea una clase a la vez.

2. Usted es un profesor que comparte un curso con otros profesores y quiere filtrar sus actividades evaluativas y su libro de calificaciones, de manera que sus colegas no vean a los estudiantes de sus clases y viceversa.

3. Usted quiere asignar una actividad, un recurso o tópico o un tema en particular a solamente una clase o conjunto de usuarios estudiantes, por lo tanto no quiere que otros puedan verlos.

## Niveles y modos de los Grupos en Moodle

Un grupo grupo o agrupamiento (secciones) puede usarse en dos niveles:

A nivel del curso: El modo de grupo definido a nivel del curso es el modo por defecto para todas las actividades definidas dentro del curso.

Para usar grupos usted necesita primeramente configurar un modo de grupo en: <u>Administración / Administración del curso</u> / <u>Editar ajustes</u>.

A nivel de actividad: Cada actividad que soporta grupos, también puede tener su propio modo de grupo definido.

Si se pone la configuración del curso en "Forzar modo de grupo" en "Sí", entonces la opción para definir el modo de grupo para las actividades individuales no estará disponible.

Si se configura en "No", entonces el profesor puede cambiar el modo de grupo a tres modos de grupo, a saber:

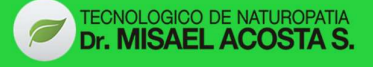

Sin grupos: No hay Sub-Grupos, todos son parte de una gran comunidad

**Grupos separados:** Cada grupo solamente puede ver a su propio grupo, los demás son invisibles.

**Grupos visibles**: Cada grupo trabaja dentro de su propio grupo, pero también puede ver a los otros grupos. (El trabajo de los otros grupos es de solamente-lectura.)

Por ejemplo, al habilitar, ya sea grupos visibles o grupos separados, en una tarea con envío de archivo le pérmitirá a los académicos filtrar los envíos de los estudiante, para que vean solamente aquellos del grupo de un docente particular.

Con grupos visibles, los estudiantes pueden ver cuales otros grupos están haciendo las mismas actividades que ellos; mientras que con grupos separados, los estudiantes no saben si los otros grupos están haciendo las mismas actividades.

El usar grupos con los foros de discusión le permite a los profesores restringir las interacciones entre los estudiantes.

Grupos separados significa que solamente los estudiantes dentro del mismo grupo pueden ver y participar en discusiones dentro de un foro particular.

Grupos visibles les permite a los estudiantes ver las discusiones de otros grupos, pero solamente participan en las discusiones de sus propio grupo (ver la imagen de referencia en la siguiente página).

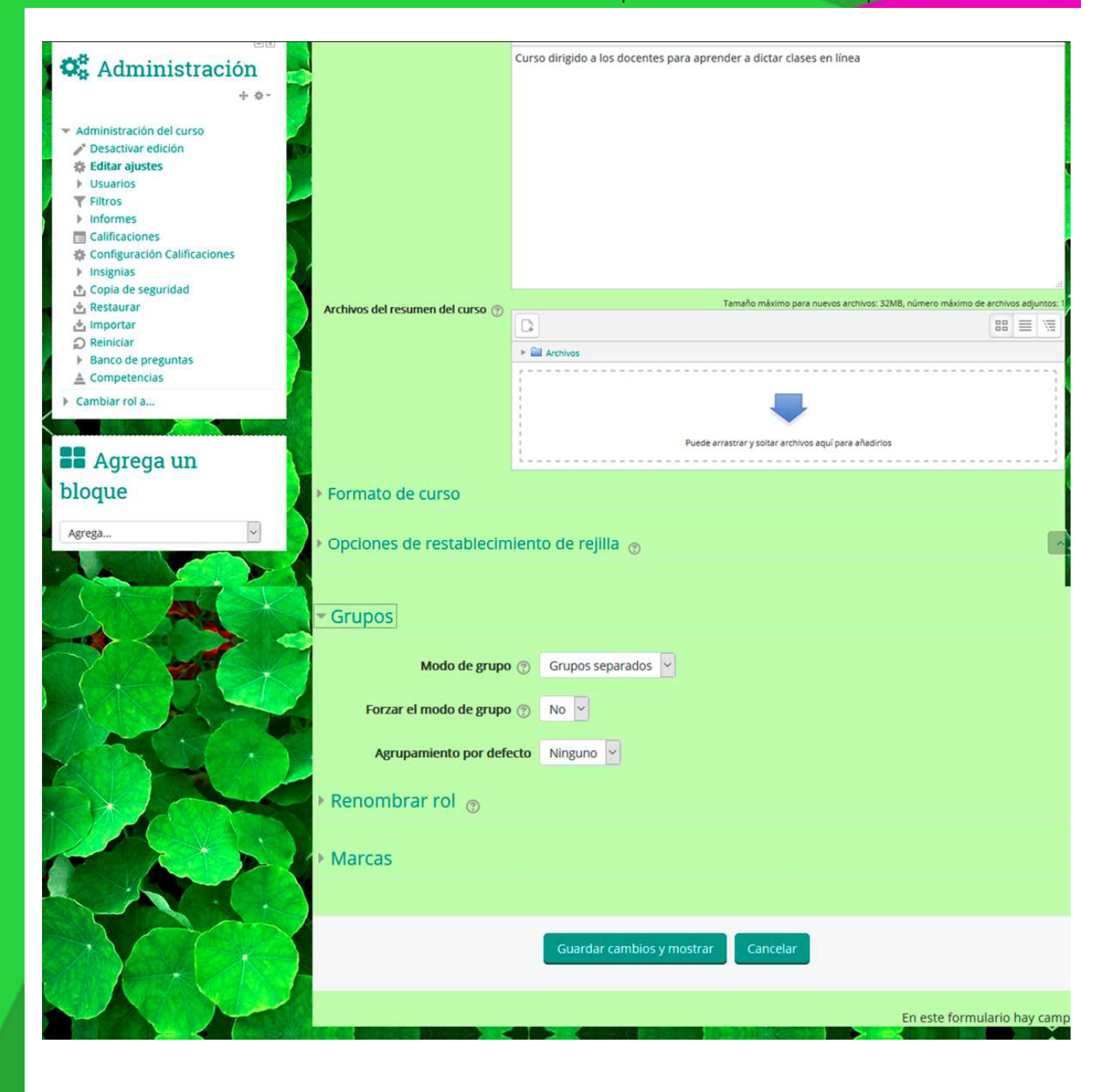

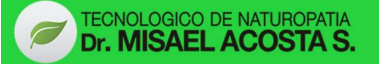

### Crear y auto-crear Grupos en Moodle

Cómo se crear un grupo (sección)

Vaya a: <u>Administración</u> / <u>Administración del curso</u> / <u>Usuarios</u> / <u>Grupos</u> y dar un click en el botón "Crear grupo"

Asignele un nombre para el grupo y una descripción opcional por ejemplo: "Seccion A'' - "Nivel académico principal" (Se muestra arriba de la lista de de miembros del grupo en la página de participantes) clave de inscripción e imagen (mostrada en la página de participantes y junto a las publicaciones en foros)

Dar un click el botón "Guardar cambios", ahora seleccione el grupo al que quiere añadirle participantes (estudiantes), luego dar un click en el botón "Añadir/quitar usuarios".

En la lista de "Miembros potenciales", seleccione a los usuarios (estudiantes) que desea añadir al grupo (Pueden seleccionarse múltiples usuarios usando la tecla Crtl.), ahora darle un click en el botón "Añadir" para incluir a los usurios en el grupo.

Un número opcional de ID de grupo (es una configuración avanzada) puede añadirse para hacer armonizar el grupo contra sus sistemas externos.

Los números ID de grupo no se muestran en ninguna parte del sitio. Dentro de un curso, todos los números ID de grupo deberán de ser únicos; por esta razón, no es pósible crear un grupo con un número ID de grupo duplicado.

Ahora bien, la plataforma puede ser capas de auto-crear los grupos. Los grupos ueden crearse automáticamente mediante el botón "Auto-crear grupos" que se encuentra en <u>Administración</u> / <u>Administración del curso</u> / <u>Usuarios</u> / <u>Grupos</u>. Para ver todas las configuraciones, darle un click en el botón "Mostrar Avanzadas".

Seleccione "miembros de…" esto le permite elegir de roles o cohortes disponibles, usted puede especificar si le gustaría crear

Un número X de Grupos o que cada grupo contenga un número X de estudiantes

Al seleccionar Miembros por gupo debe prevenir que el último grupo pequeño asignará a miembros adicionales dentro de un grupo existente en lugar de crear un nuevo grupo que tendría menos miembros que los anteriores.

Esta configuración se encuentra al hacer click sobre el enlace "Mostrar más".

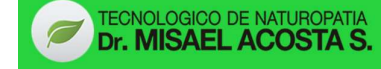

Un esquema puede crearse automáticamente. El # es remplazado por números consecutivos, y el @ es remplazado por letras. Por ejemplo:

**Grupo** *@***:** Creará grupos con un esquema de nombres Grupo A, Grupo B, Grupo C... y así sucecivamente.

**Grupo #:** Creará grupos con un esquema de nombres Grupo 1, Grupo 2, Grupo 3... y así sucecivamente.

Crear en agrupamiento y Nombre del agrupamiento le permite crear un nuevo agrupamiento y asignar los nuevos grupos autocreados que serán creados a el mismo (ver la imagen de referencia).

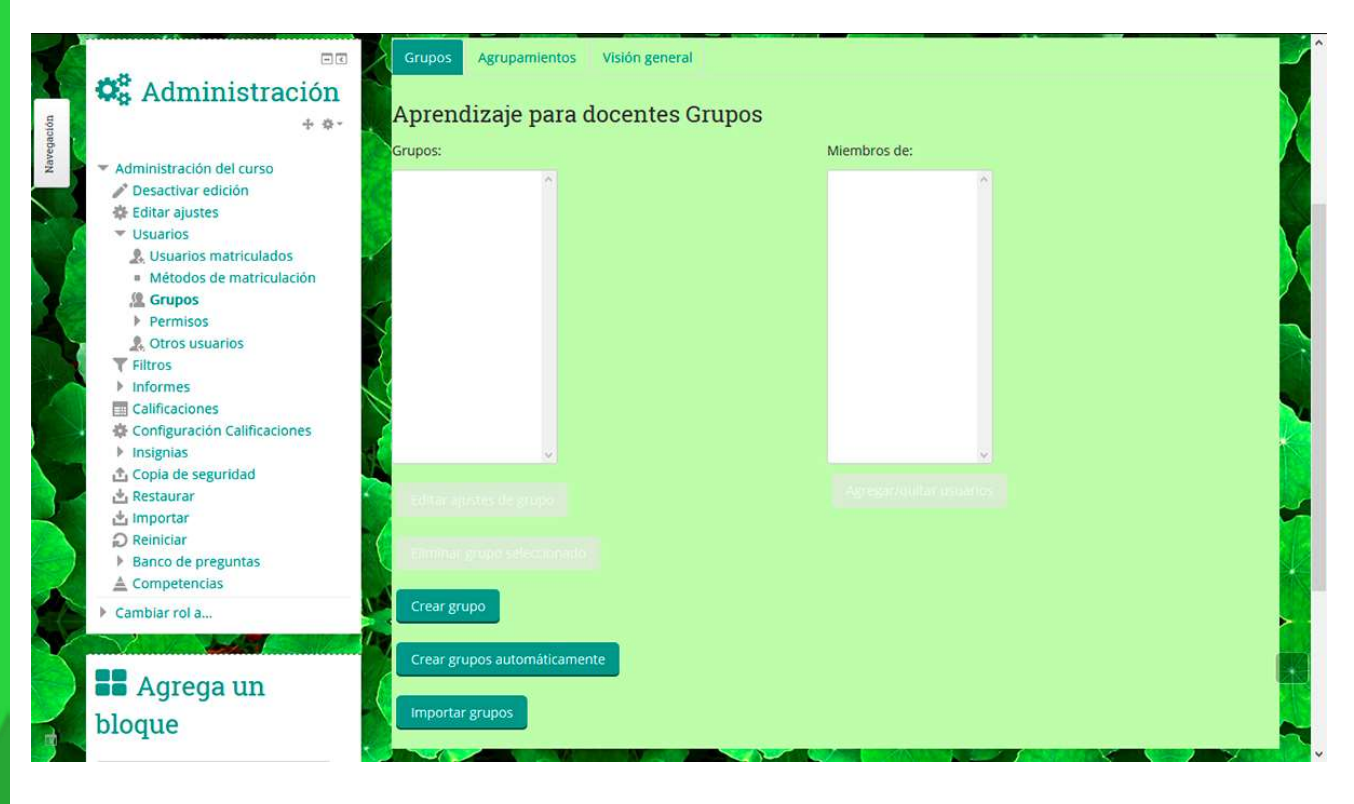

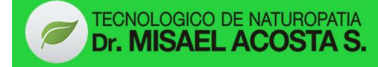

## <u>Restringir una actividad, recurso o tema /</u> tópico del curso a un grupo particular (A partir

#### de la versión 2.8 en adelante

Para poder restringir una actividad, recurso, un tema o tópico de un curso, deben habilitarse las Actividades condicionales. Esto esta disponible en la sección de "Restringir el acceso" en las configuraciones de dicha actividad, recurso, tema o tópico, y allí puede añadirse una restricción por grupo.